## Pasos para recuperar mi contraseña

1.- Ubica "Mi Cuenta" en el menú de color negro y da clic

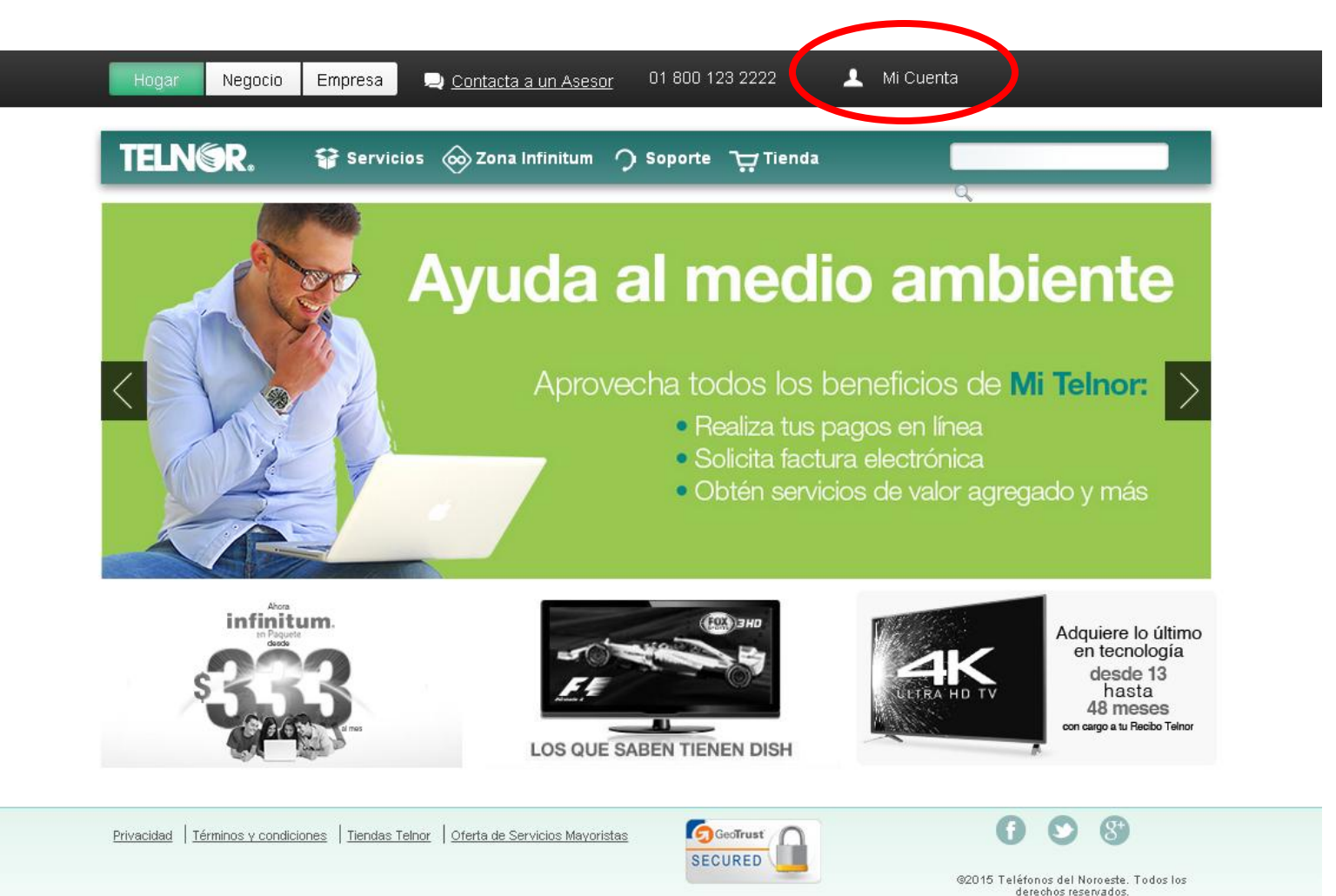

## **Guía de asistencia y soporte** Cómo recupero mi contraseña o NIP de **MiTelnor**

2.- Da clic en Recuperar contraseña.

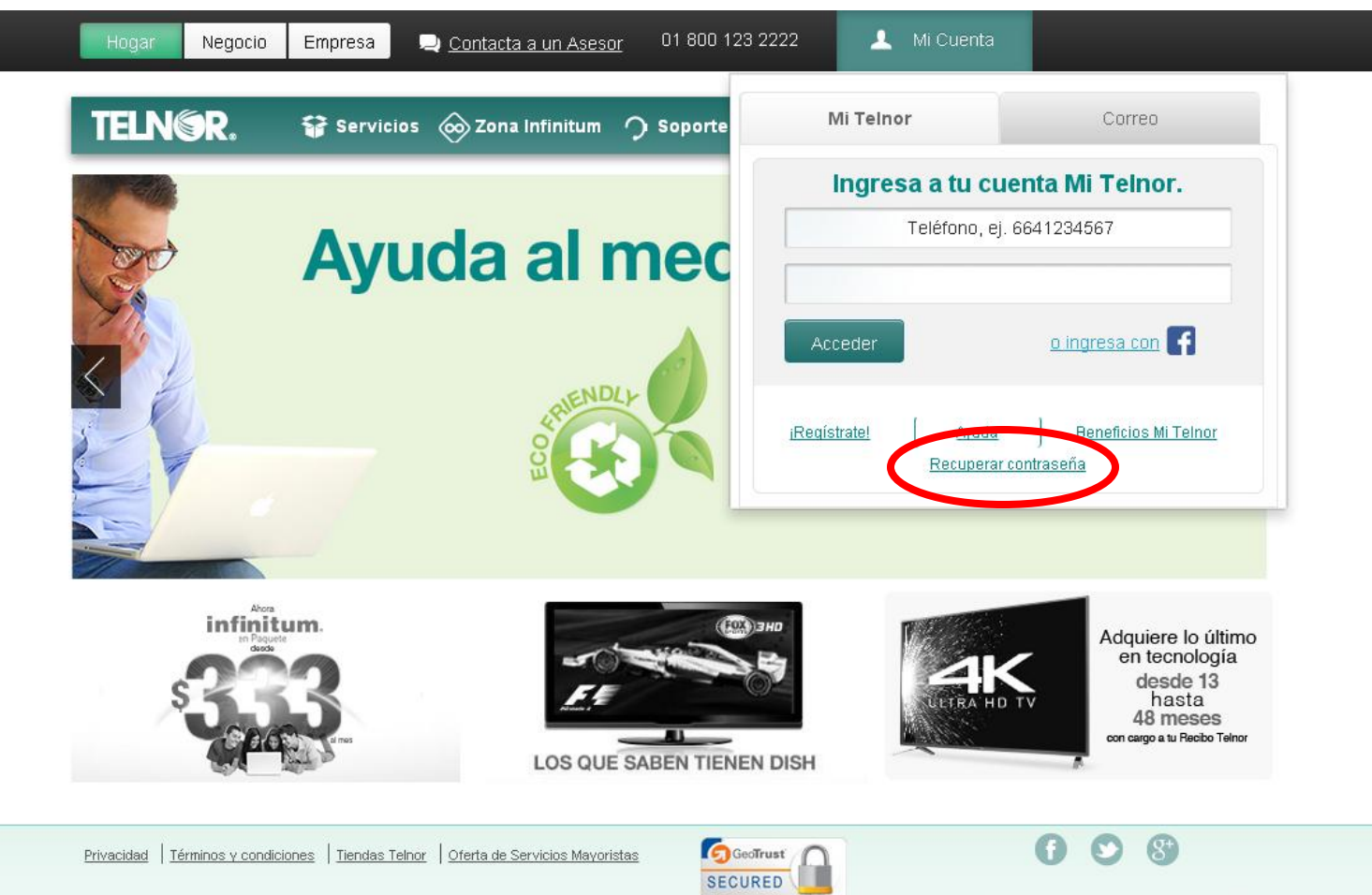

©2015 Teléfonos del Noroeste. Todos los derechos reservados. **3.**- Ingresa el número de teléfono que tienes asociado a tu cuenta Mi Telnor y da clic en Aceptar. Pronto recibirás un correo electrónico con las instrucciones para cambiar la contraseña.

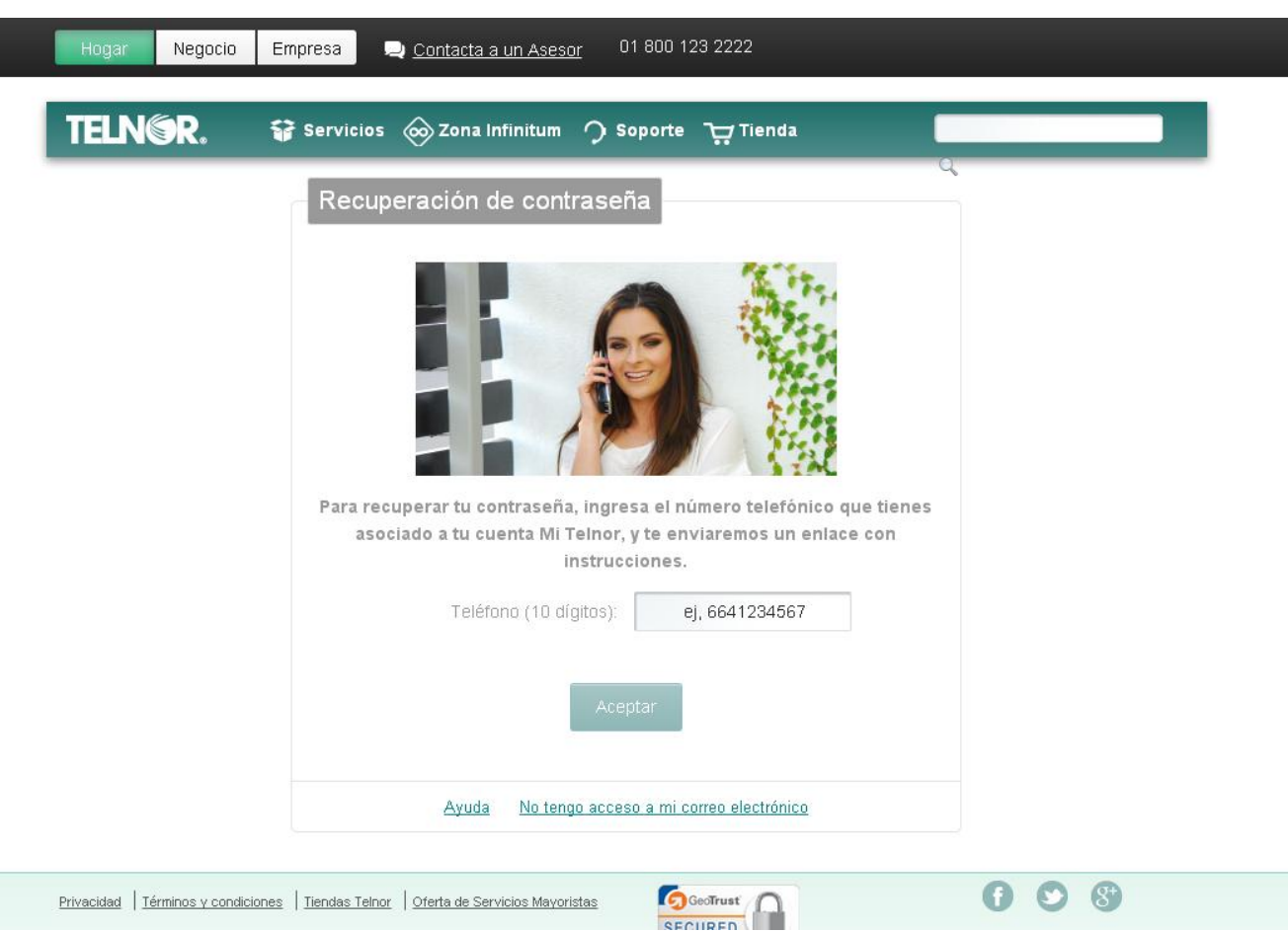

**4.-** Al dar clic en la liga de enlace desde tu correo electrónico, se abrirá la siguiente pantalla. 5.- Ingresa tu nueva contraseña, confírmala ingresándola de nuevo y da clic en Aceptar

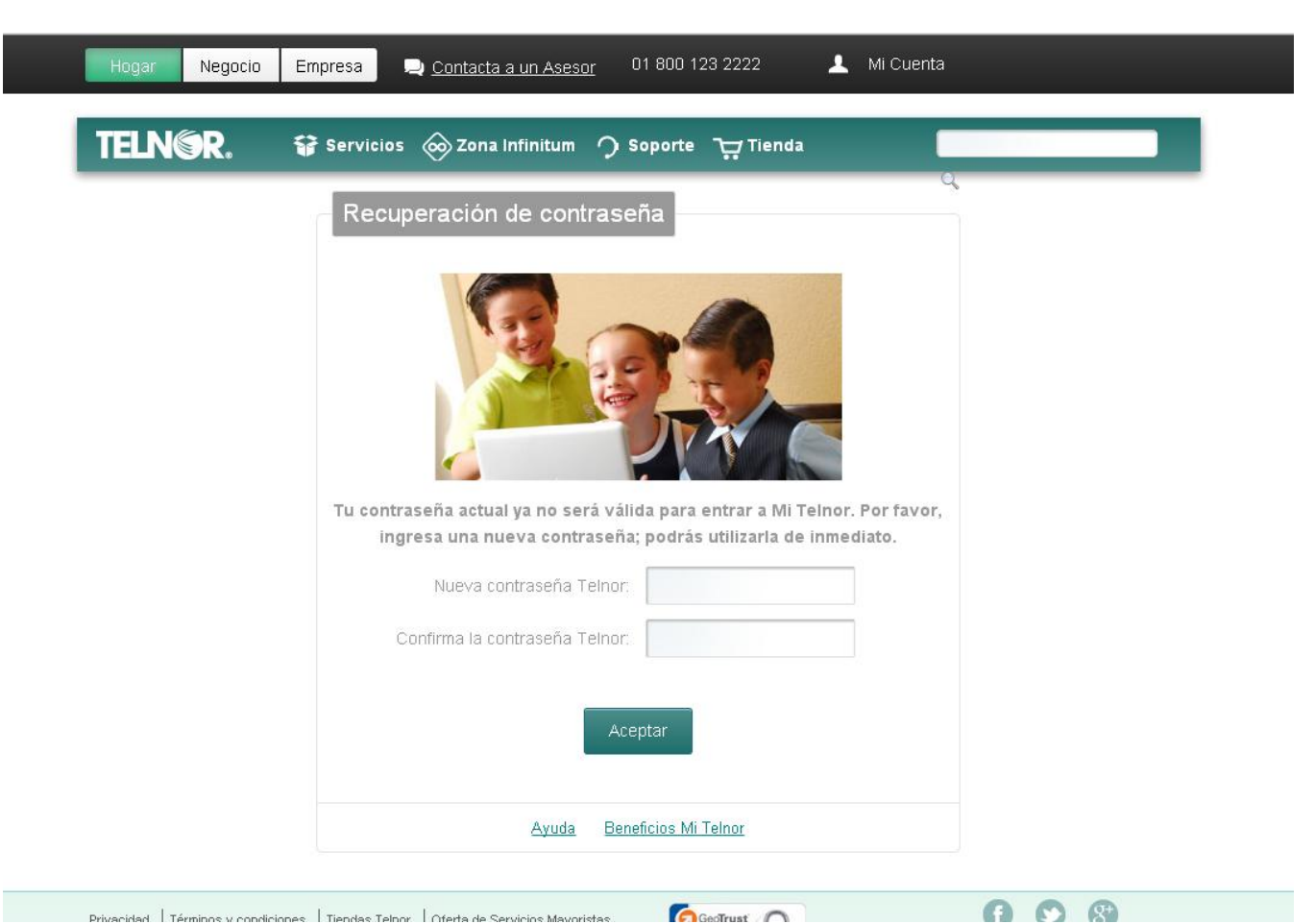

**6.**- Si no tienes acceso al correo electrónico que registraste, da clic en No tengo acceso a mi correo electrónico. Y llena el formulario que se te presenta.

| ELNER. 🗑 Servicios 🛞 Zona Infinitum 介 Soporte 🏹 Tienda 🛛 🗖 |                                                                                                    |                                                                                |
|------------------------------------------------------------|----------------------------------------------------------------------------------------------------|--------------------------------------------------------------------------------|
| Recuperación de contraseña                                 | Si no tienes acceso a tu correo electr<br>que se te solicitan y marcar "WEB (*9<br>Teléfono (10 dígitos):<br>Correo electrónico: | rónico, debes ingresar los o<br>32) para activar tu contrase<br>ej, 6641234567 |
| Teléfono (10 dígitos): ej, 6641234567                      | Nueva contrasena Telnor:                                                                                                    |                                                                                |
| Aceptar                                                    | Confirma tu contrasena Telhor:<br>Acepta                                                                                         | r                                                                              |